#### IT Essentials 5.0

# 5.3.2.25 Travaux pratiques – Options régionales et linguistiques dans Windows Vista

## Introduction

Imprimez et faites ces travaux pratiques.

Dans ce TP, vous allez manipuler les paramètres régionaux et linguistiques.

### Matériel conseillé

Cet exercice nécessite l'équipement suivant :

Un ordinateur exécutant Windows Vista

## Étape 1

Ouvrez une session sur l'ordinateur.

Cliquez sur **Démarrer > Panneau de configuration > Options régionales et linguistiques**.

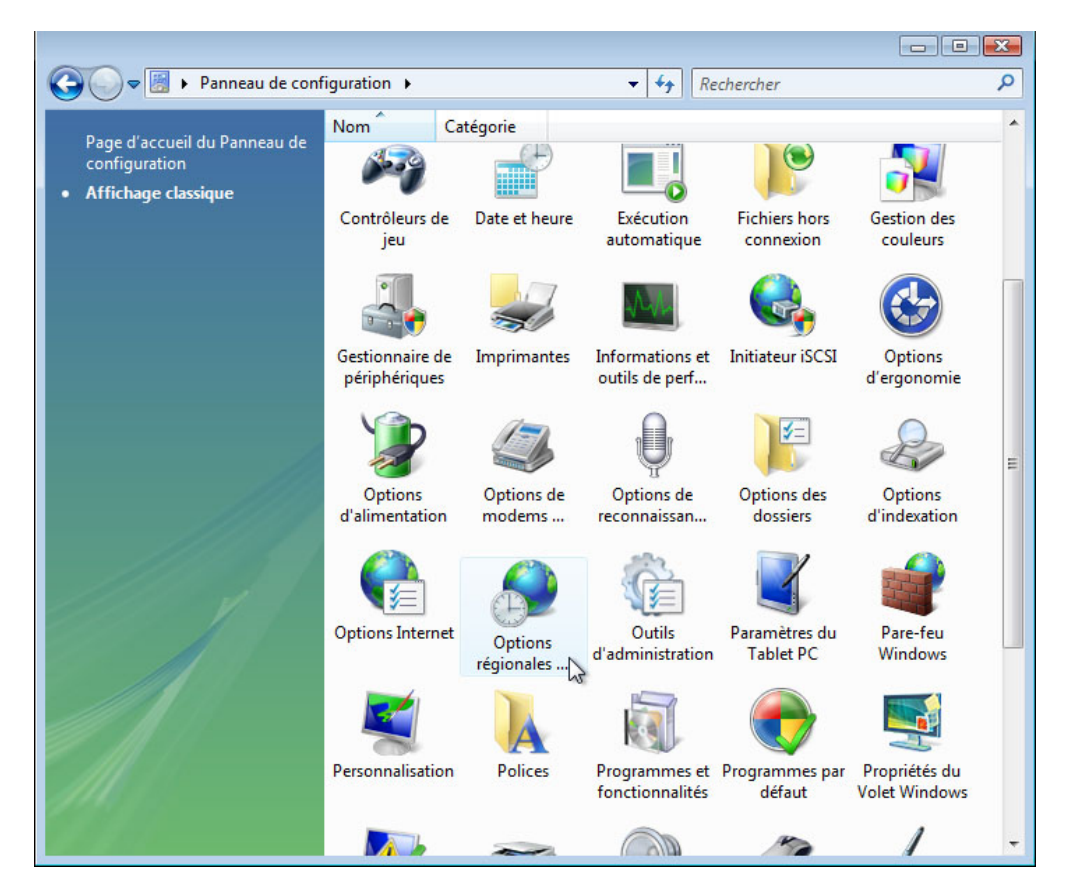

| La fenêtre « Options régionales et linguistiques » s'affiche. |  |
|---------------------------------------------------------------|--|
|---------------------------------------------------------------|--|

| -                    | regionales et                       | inguistiques                               |                            |                                       |                               |
|----------------------|-------------------------------------|--------------------------------------------|----------------------------|---------------------------------------|-------------------------------|
| Formats              | Emplacement                         | Claviers et langues                        | Administra                 | tion                                  |                               |
| Pour mo<br>des heure | difier l'afficha<br>es sur votre or | ge des nombres, de<br>dinateur, sélectionr | es symboles<br>nez une ent | s monétaires, d<br>trée dans la liste | es dates et<br>e des formats. |
| Format a             | ctuel :                             |                                            |                            |                                       |                               |
| Français             | (France)                            |                                            |                            |                                       | •                             |
| Exemple              | ; de données<br>:                   | affichées dans ce fo<br>123 456 789.00     | ormat :                    |                                       |                               |
| Symbole              | monétaire :                         | 123 456 789,00 €                           |                            |                                       |                               |
| Heure :              |                                     | 16:41:41                                   |                            |                                       |                               |
| Date cou             | rte :                               | 01/03/2013                                 |                            |                                       |                               |
| Date lon             | gue :                               | vendredi 1 mars                            | 2013                       |                                       |                               |
|                      |                                     |                                            |                            | <u>P</u> ersonnaliser o               | e format                      |
| Pour ob<br>de Micro  | tenir des forn<br><u>psoft</u> .    | nats, claviers et outi                     | s supplém                  | entaires, visitez                     | le <u>site Web</u>            |
|                      |                                     |                                            |                            |                                       |                               |

Quelles options régionales sont actuellement utilisées ?

Cliquez sur Personnaliser ce format.

| Nombres St                              | ymbole monétaire Heure                                        | Date                                       |                                       |  |  |
|-----------------------------------------|---------------------------------------------------------------|--------------------------------------------|---------------------------------------|--|--|
| Exemple                                 |                                                               |                                            |                                       |  |  |
| Positif :                               | 123 456 789,00                                                | Négatif :                                  | -123 456 789,00                       |  |  |
| Symb                                    | ole décimal :                                                 |                                            |                                       |  |  |
| Nom                                     | ore de décimales :                                            |                                            | 2                                     |  |  |
| Symb                                    | ole de groupement des o                                       | chiffres :                                 | •                                     |  |  |
| Group                                   | ement des chiffres :                                          |                                            | 123 456 789 🔻                         |  |  |
| Symb                                    | ole du signe négatif :                                        |                                            | - •                                   |  |  |
| Forma                                   | at de nombre négatif :                                        |                                            | -1,1 💌                                |  |  |
| Affich                                  | er les zéros en en-tête :                                     |                                            | 0,7 💌                                 |  |  |
| Sépar                                   | ateur de listes :                                             |                                            | ; •                                   |  |  |
| Systèr                                  | me de mesure :                                                |                                            | Métrique 👻                            |  |  |
| Chiffr                                  | es standard :                                                 |                                            | 0123456789 👻                          |  |  |
| Utilisez les chiffres natifs :          |                                                               |                                            | Jamais 👻                              |  |  |
| Cliquez su<br>défaut por<br>et les date | r Réinitialiser pour restau<br>ur les nombres, les symb<br>s. | urer les valeurs sys<br>oles monétaires, l | stème par<br>les heures Réinitialiser |  |  |

La fenêtre « Personnaliser les options régionales » s'affiche.

Quels sont les onglets qui peuvent être personnalisés ?

Cliquez sur Annuler.

| Options régionales et l                              | inguistiques                             |                        |                        |                         |                            |
|------------------------------------------------------|------------------------------------------|------------------------|------------------------|-------------------------|----------------------------|
| Formats Emplacement                                  | Claviers et langues                      | Administ               | ration                 |                         |                            |
| Pour modifier l'affichag<br>des heures sur votre orc | e des nombres, de<br>linateur, sélection | es symbol<br>nez une e | es monét<br>ntrée dan: | aires, de<br>s la liste | s dates et<br>des formats. |
| Format actuel :                                      |                                          |                        |                        |                         |                            |
| Bélarussien (Bélarus)                                |                                          |                        |                        |                         | •                          |
| Exemples de données a<br>Nombre :                    | ffichées dans ce fo<br>123 456 789,00    | ormat :                |                        |                         |                            |
| Symbole monétaire :                                  | 123 456 789,00                           | D.                     |                        |                         |                            |
| Heure :                                              | 16:47:25                                 |                        |                        |                         |                            |
| Date courte :                                        | 01.03.2013                               |                        |                        |                         |                            |
| Date longue :                                        | 1 сакавіка 2013                          |                        |                        |                         |                            |
| Pour obtenir des forma                               | ate claviere et outi                     | (                      | <u>P</u> ersonn        | aliser ce               | format                     |
| de Microsoft.                                        | als, claviers et outi                    | is supple              | nentaires,             | VISILEZ I               | e <u>site web</u>          |
|                                                      |                                          | OK                     | Ann                    | nuler                   | Appliquer                  |

Cliquez sur le menu déroulant dans la zone « Format actuel ». Sélectionnez Bélarussien (Bélarus).

Notez les changements survenus dans le contenu de la zone d'exemples de données affichées dans ce format.

Cliquez sur le menu déroulant de la zone « Format actuel ».

Rétablissez le format d'origine.

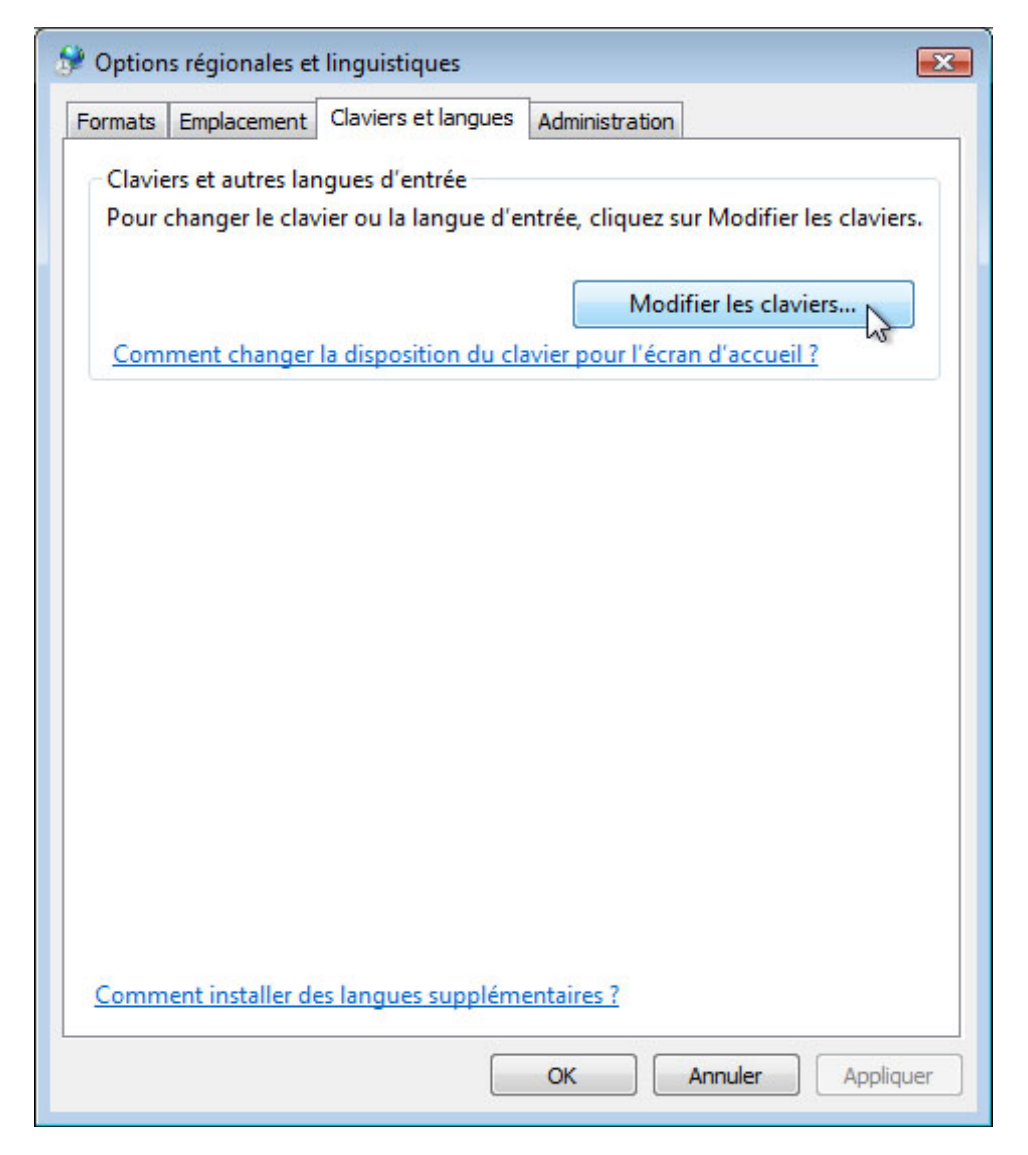

Cliquez sur l'onglet Claviers et langues, puis sur Modifier les claviers.

La fenêtre « Services de texte et de langues » s'affiche.

| sénéral           | Barre de langue                            | Paramètres de to                         | uches avanc                     | és                                      |
|-------------------|--------------------------------------------|------------------------------------------|---------------------------------|-----------------------------------------|
| Lang              | ue d'entrée par dé                         | faut                                     |                                 |                                         |
| Sélectous l       | tionnez une des la<br>es champs d'entré    | angues d'entrée ins<br>ée.               | tallées à utilis                | er par défaut pour                      |
| Fran              | çais (France) - Fra                        | inçais                                   |                                 | •                                       |
| Servi             | ces installés                              |                                          |                                 |                                         |
| Chois<br>la liste | issez les services<br>e. Utilisez les bout | que vous voulez p<br>ons Aiouter et Supr | our chaque la<br>primer pour mo | ngue d'entrée de<br>difier cette liste. |
|                   | lavier                                     |                                          |                                 |                                         |
|                   | Anglais (É                                 | tats-Unis)                               |                                 |                                         |
| FR                | Français (France)                          |                                          |                                 |                                         |
|                   | Français                                   |                                          |                                 | Ajouter                                 |
|                   |                                            |                                          | =                               | <u>Supprimer</u>                        |
|                   |                                            |                                          |                                 | Propriétés                              |
|                   |                                            |                                          |                                 | Monter                                  |
|                   |                                            |                                          | *                               | <u>D</u> escendre                       |
|                   |                                            |                                          |                                 |                                         |

Quelle est la langue d'entrée par défaut ?

Cliquez sur **Annuler > Annuler** pour fermer toutes les fenêtres ouvertes.

### Étape 2

Cliquez avec le bouton droit sur la Barre des tâches.

Sélectionnez **Barres d'outils > Barre de langue** afin de vous assurer que la Barre de langue est affichée dans la Barre des tâches.

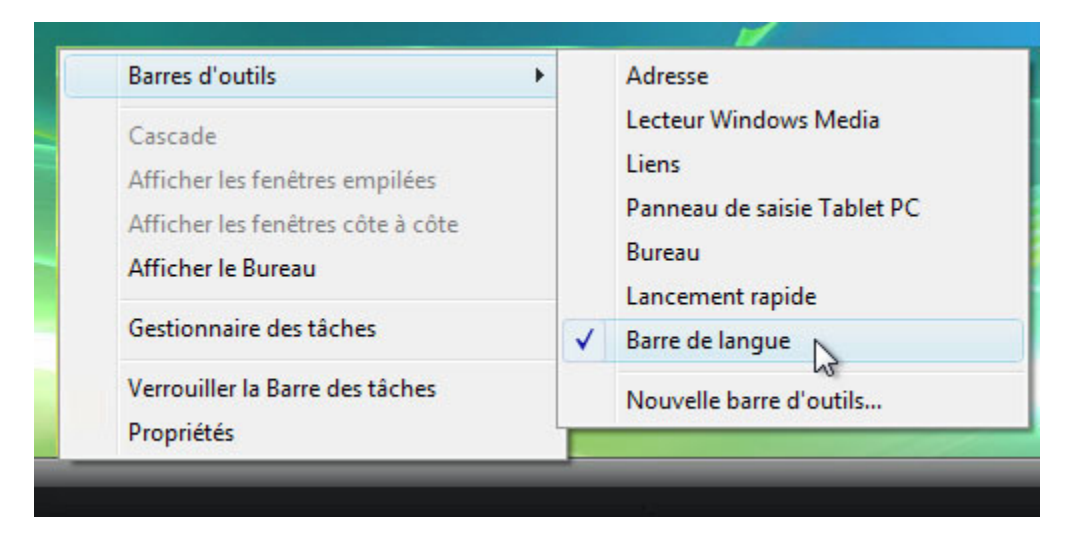

Cliquez avec le bouton droit sur la Barre de langue dans la Barre des tâches.

|   | 1 |                                                 |
|---|---|-------------------------------------------------|
|   |   | Restaurer la barre de langue                    |
|   |   | Icônes supplémentaires dans la barre des tâches |
|   |   | Modifier la position de la Barre de langue      |
|   | ~ | Ajustement automatique                          |
| 4 |   | Paramètres                                      |
|   |   | Fermer la barre de langue                       |
|   |   |                                                 |

Sélectionnez Paramètres.

La fenêtre « Services de texte et de langues » s'affiche.

| Général                     | Barre de langue                                                | Paramètres de tou                          | ches avanc                   | és                                      |  |  |  |
|-----------------------------|----------------------------------------------------------------|--------------------------------------------|------------------------------|-----------------------------------------|--|--|--|
| Langu<br>Sélec<br>tous l    | ue d'entrée par déf<br>tionnez une des la<br>es champs d'entré | faut<br>angues d'entrée insta<br>ie.       | allées à utilis              | er par défaut pour                      |  |  |  |
| Fran                        | Français (France) - Français 🔹                                 |                                            |                              |                                         |  |  |  |
| Servic<br>Chois<br>la liste | ces installés<br>issez les services<br>e. Utilisez les bouto   | que vous voulez po<br>ons Ajouter et Suppr | ur chaque la<br>imer pour mo | ngue d'entrée de<br>difier cette liste. |  |  |  |
| FR                          | Anglais (É<br>Français (France)<br>Clavier<br>Français         | tats-Unis)                                 |                              | Ajouter                                 |  |  |  |
|                             |                                                                |                                            | н                            | Supprimer<br>Propriétés                 |  |  |  |
|                             |                                                                |                                            |                              | Monter                                  |  |  |  |
|                             |                                                                |                                            | *                            | Descendre                               |  |  |  |
|                             |                                                                |                                            |                              |                                         |  |  |  |

Quelle est la langue d'entrée par défaut ?

Fermez toutes les fenêtres ouvertes.